# 张家口市教育云家庭教育专题讲座

## 直播及回看观看流程说明

### 一、直播观看流程

PC 端观看地址: https://media.jyyzjk.cn/liveplay.html
 移动手机端微信扫描下方二维码观看

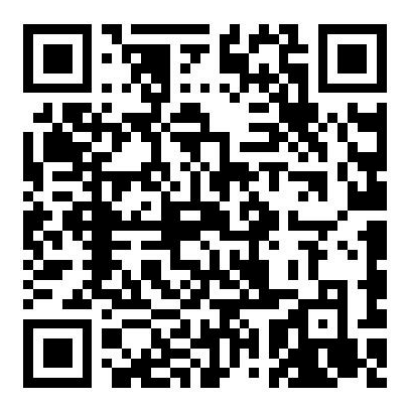

#### 二、PC端回看观看流程:

回看时间:4月15日 回看方法:张家口教育云点击活动-家庭教育专题讲座进行回看

1. 进入教育云门户主页 https://yun. jyyzjk. cn

| 瀺 张家口教育云                              |              |                                 |     |
|---------------------------------------|--------------|---------------------------------|-----|
| <u> </u>                              | 🧶 专递课堂 🛛 😁 🛙 | 更多 登录 移动平台 蒂胁中心                 | )   |
| 家庭教育专题讲座                              |              | ○ 日時登録更全会 ○ 日時登録更全会 ○ 2/手机号/身份征 |     |
| 第一节: 9: 00-11: 30, 主题:《家长必知的家庭教育基础知识》 | N.           |                                 |     |
| 第二节:14:00─15:30, 主题: 《如何培养身心健康的孩子》    | •            |                                 | * ' |

注:登陆账号为"身份证号码",初次登陆的默认密码均为"zjk@1357"如果忘记 密码可点击"忘记密码"进行找回或拨打服务电话: 400-139-6868)

2. 最后点击"立即登录"登陆成功后点击导航栏"活动"

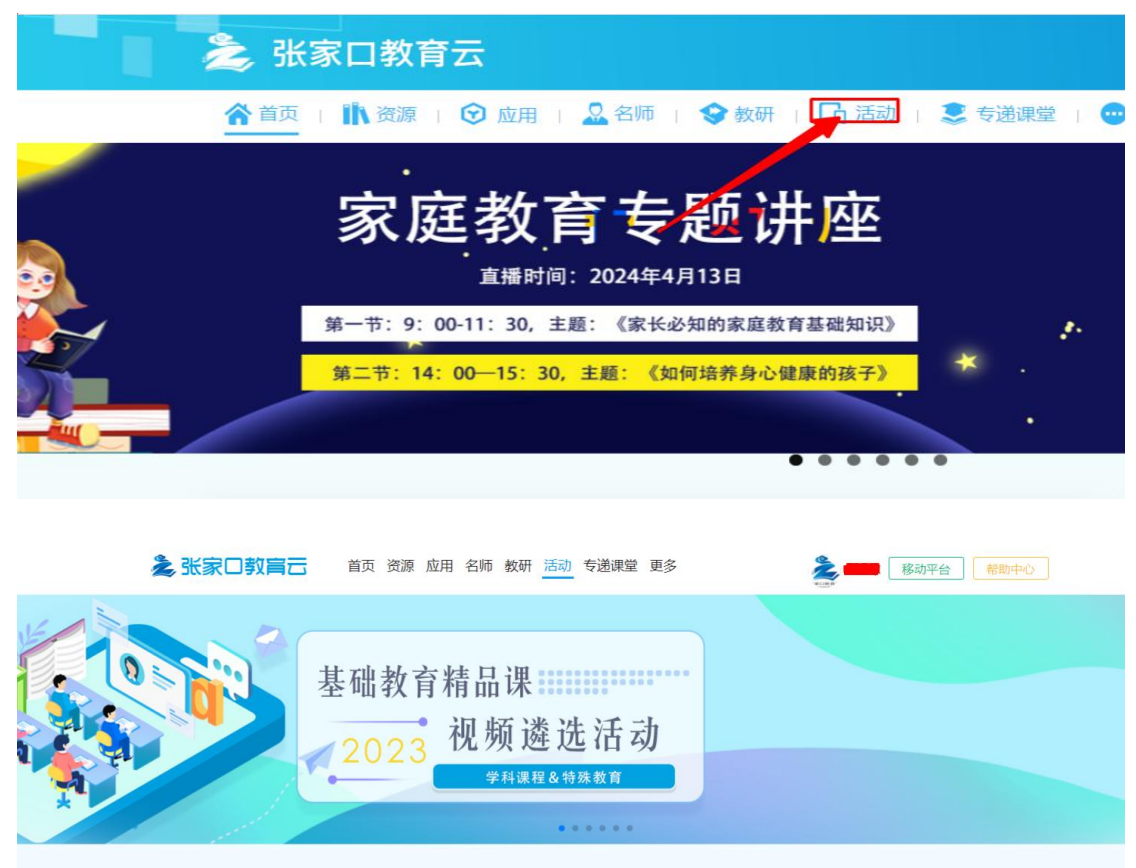

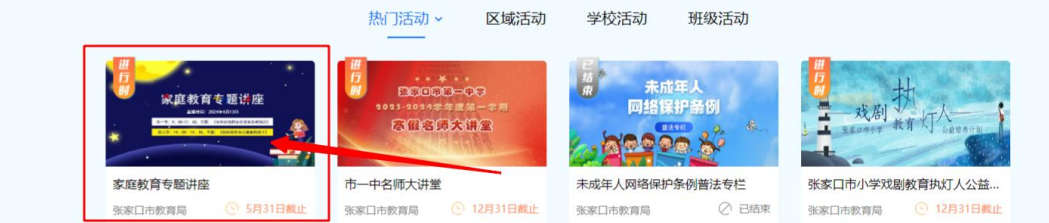

3. 进入活动页面, 下拉浏览器找到家庭教育专题讲座, 点击进入进行观看

## 二、移动端回看观看流程:

1. 下载张家口教育云 APP 或人人通 APP 进行观看

人人通 APP 下载二维码 (支持苹果和安卓系统) 张家口教育云 APP 下载二维码 (仅支持安卓系统)

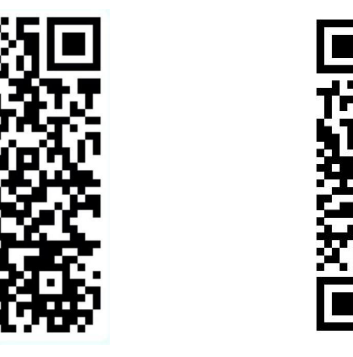

手机微信扫描二维码下载教育云 APP 或人人通空间 APP 进行登陆, 注:登陆账号与 PC 端互通均为"身份证号码",初次登陆的默认密码均为 "zjk@1357"如果忘记密码可点击"忘记密码"进行找回或拨打服务电话: 400-139-6868)

| <b>S</b>    |       |
|-------------|-------|
| ▲ 教育云账号/手机号 | ~     |
| 6 密码        | 忘记密码? |
| 登录          |       |

2. 登陆成功后点击下方导航栏学习或者工作台(由于教师学生角色不同显示不同)找到活动广场-家庭教育专题讲座进行观看

| 长家口市教育局                                | ⊻ 88                | ÷                                       | 活动广场                                                                                                    | 7             |
|----------------------------------------|---------------------|-----------------------------------------|----------------------------------------------------------------------------------------------------|---------------|
| Q.搜索                                   |                     | 最新 班级                                   | え 学校 🛛                                                                                                    | 区域            |
| <b>()</b>                              |                     | 0 <u>↓</u><br>家服<br>★ <del>■ 21</del> ₩ | ¥<br>运教育专题讲座<br>REMMI: 201444133<br>DOI:1.30. EE (ERGENEREEDED<br>DOI:1.30. EE (ERGENEREEDED<br>DOI:1.30. EE (ERGENEREEDED |               |
| 学生成长<br>活动了                            | 8                   | <b>家庭教育专题</b><br>发布人:张家口和<br>0人         | <b>井座</b><br>5教育局                                                                                                    | 报名中           |
| 收学助手<br>[]<br>移动讲台                     |                     | 禁毒教育                                    | 专题课堂                                                                                                    | Ĩ             |
| 区校交流                                   |                     | 禁毒教育专题                                  | 课堂                                                                                                    |               |
| <b>●</b><br>通知公告                       |                     | 发布人:张家口市<br>0人                          | 5 教育局                                                                                                    |               |
| 日本 日本 日本 日本 日本 日本 日本 日本 日本 日本 日本 日本 日本 | <b>国</b> 2<br>通讯录 我 | 日本                                      | <u>ک</u>                                                                                                    | <u>3</u><br>的 |

任何使用问题(包括登录、账号、密码等问题)请致电: 张家口教育云 SPV 服务电话: 400-139-6868